# Några formulär i Mynta kassasystem anpassat för bokhandlare

## Kassan

I första kolumnen i den stora gråa rutan anges artikelnr eller streckkod och dessutom *författare*. Rabatt längst ut i den högra kolumnen ges i heltal eller procent.

Till höger finns knappar med artikelgrupper och artiklar. Med ett klick på en artikel läggs den in i kassan.

Om köpet ska faktureras i stället, ändras rutan **Köp** från *Kontant* till *Faktura*. Om en bok ska beställas väljs *Beställning* i stället, samt vem som ska ha boken.

I rutan nere till vänster visas valfri text om artikeln/boken. I detta fall visas utgivningsdatumet som läses in med prisfilen.

Längst ned visas lagerstatus och täckningsbidrag på respektive vara samt på köpet som helhet.

| 🗟 Mynta Kassasystem - Billingska Bokhandeln - [Kassa 1] |                       |                     |                  |        |               |              |                           |                                    |                                  |                                  |
|---------------------------------------------------------|-----------------------|---------------------|------------------|--------|---------------|--------------|---------------------------|------------------------------------|----------------------------------|----------------------------------|
| 🚯 <u>A</u> rkiv <u>R</u> egist                          | er <u>V</u> erktyg Eö | nster <u>H</u> jälp |                  | -      |               |              |                           |                                    |                                  | _ 8 ×                            |
| 10                                                      |                       | y 🐉 f               | ð 🏤 🖄            | 1      |               | 2 ~ ?        |                           |                                    |                                  |                                  |
| Köp: Kontant                                            | ✓ Kundens ref:        |                     | Datum: 2009      | 12.09  | Tra           | ansnr: 8828  | Artikelgru                | oper                               | 7                                | 1                                |
| Kund.                                                   |                       | ref: Magnus         | ■ Not            | 12.00  | • V.          | aļuta: SEK 🗾 | Karto                     | ng Kont, Papp.<br>Pennor           | Papperix                         | Penn-<br>patroner                |
| Författare/Artikelnr                                    | Ti                    | tel/Benämning       | Antal            | -Pris  | <u>S</u> umma | Rabatt       | Stabilo                   | Bred Stabilo Smal                  | Тејр                             |                                  |
| 6119000 i                                               | Byertspenna HB F-C    |                     | 1                | 12,00  | 12,00         |              | Artiklar                  |                                    |                                  |                                  |
| 6110020                                                 | Fotokartong 20 högrö  | id                  | 1                | 15,00  | 15,00         |              | -                         |                                    | Languages and                    | Lever 1                          |
| Guillou, Jan                                            | Ven inte om det gälle | er din dotter       | 1                | 168,00 | 128,00        | 40,00        | Fotokart<br>0 vit l       | ong Fotokartong<br>00 pärlvit B    | Fotokartong<br>00 vit            | Fotokartong<br>01 pärlvit        |
|                                                         |                       |                     |                  |        |               |              | 2 Fotokart<br>10 bei      | pe Fotokartong<br>12 citrongul     | Fotokartong<br>13 kvist          | Fotokartong<br>13 kvist          |
|                                                         |                       |                     |                  |        |               |              | Fotokart<br>14 bana       | ng Fotokartong<br>ngul 17 ockra    | Fotokattong<br>18 tegelrod       | Fotokartong<br>19<br>hibiscustod |
|                                                         |                       |                     |                  |        |               |              | 4 Fotok att<br>20 hog     | ng Fotokartong<br>od 23 mörkrosa   | Fotokartong<br>26 rosa           | Fotokartong<br>30<br>himmelsblå  |
|                                                         |                       |                     |                  |        |               |              | Fotokalt<br>31 lik        | ng Fotokartong<br>33 havsblå       | Fotokartong<br>34 mellanblå      |                                  |
|                                                         |                       |                     | -                |        |               |              | 6 Fotokart<br>40 orar     | ge Fotokartong<br>42 aprikos       | Fotokartong<br>51 ljusgrön       | Fotokartong<br>53 mossgron       |
| 20080820                                                | , N                   | Noms: 12,65 I       | kr Rabatt  <br>- |        | 40,00 kr      |              | Fotokart<br>54<br>smaradd | ping<br>Fotokartong<br>55 grasgron | Fotokantong<br>58 markaran       | Fotokartong<br>67 cerise         |
|                                                         |                       |                     | Totalt:          | 155,   | ,00 kr        |              | 8 Fotokart<br>70 motk     | Fotokartong<br>75<br>mellanbrun    | Fotokartong<br>80 ljusgrå        | Fotokartong<br>80 ljusgrå        |
|                                                         |                       | Kvitto<br>F9        | Betalt.          |        |               |              | Fotokart<br>81<br>gråmele | Fotokartong<br>84 granitgrå        | Fotokartong<br>85<br>chokladbrum | Fotokartong<br>90 sviet          |
|                                                         |                       | Avbryt              | Tillbaka:        |        |               |              | Fotokart<br>90 sva        | rt Fotokartong<br>953 guld         | Fotokartong<br>954 silver        | Screenkartong<br>vit 73x103      |
| 3 varor                                                 | Lager: 3              | 50,75 kr / 42,0 % 6 | 3,61 kr / 44,7 % | 15:21  |               |              |                           |                                    |                                  |                                  |

#### Snabbsök i kassan

Genom att skriva **\*men inte** visas alla titlar som innehåller dessa ord. **\*** gör att vad som helst kan stå framför **men inte**. Även boktyp visas. Genom att markera önskad bok och sedan klick på knappen PLOCKA läggs den i kassan.

| Artnr <u>S</u> treckkod      |                                                                                                    |                                                                                                    |                                                                                                    |                                                                                                    |                                                                                                    |                                                                                                    |                                                                                                    |
|------------------------------|----------------------------------------------------------------------------------------------------|----------------------------------------------------------------------------------------------------|----------------------------------------------------------------------------------------------------|----------------------------------------------------------------------------------------------------|----------------------------------------------------------------------------------------------------|----------------------------------------------------------------------------------------------------|----------------------------------------------------------------------------------------------------|
|                              |                                                                                                    | $\frown$                                                                                                    |                                                                                                    |                                                                                                    | 11.000                                                                                                    |                                                                                                    |                                                                                                    |
| Författare/Arthr             | Streckkod                                                                                                    | Boktyp                                                                                                    | Pris                                                                                                    | l lager                                                                                                    | Såltiår Plats                                                                                                    | Anteckning                                                                                                    |                                                                                                    |
| Alsterdal, K                 | 9789127355705                                                                                                    | Inbunden                                                                                                    | 258,00 kr                                                                                                    | 0                                                                                                    | 0                                                                                                    | 2004-08-27                                                                                                    |                                                                                                    |
| Berg, Magnus                 | 9789172036178                                                                                                    | Häftad                                                                                                    | 278,00 kr                                                                                                    | 0                                                                                                    | 0                                                                                                    | 20040913                                                                                                    |                                                                                                    |
| . Engblom, Lars Åke          | 9789170291227                                                                                                    | Häftad                                                                                                    | 59,00 kr                                                                                                    | 0                                                                                                    | 0                                                                                                    | 19930718                                                                                                    |                                                                                                    |
| Blavatsky, Helena            | 9789177422839                                                                                                    | Inbunden                                                                                                    | 208,00 kr                                                                                                    | 0                                                                                                    | 0                                                                                                    | 20081205                                                                                                    |                                                                                                    |
| SUNDELL, MAGNUS              | 9789170852602                                                                                                    | st                                                                                                    | 172,00 kr                                                                                                    | 0                                                                                                    | 0                                                                                                    |                                                                                                    |                                                                                                    |
| Sköld, Silva                 | 9789185515516                                                                                                    | Inbunden                                                                                                    | 318,00 kr                                                                                                    | 0                                                                                                    | 0                                                                                                    | 20080620                                                                                                    |                                                                                                    |
| Guillou, Jan                 | 9789164221513                                                                                                    | CD-skiva                                                                                                    | 378,00 kr                                                                                                    | 0                                                                                                    | 0                                                                                                    | 20080820                                                                                                    |                                                                                                    |
| Guillou, Jan                 | 9789164203069                                                                                                    | Kartonnage                                                                                                    | 168,00 kr                                                                                                    | 0                                                                                                    | 0                                                                                                    | 20090624                                                                                                    |                                                                                                    |
| Guillou, Jan                 | 9789186067571                                                                                                    | Pocket                                                                                                    | 69,00 kr                                                                                                    | 0                                                                                                    | 6                                                                                                    | 20090513                                                                                                    |                                                                                                    |
| Guillou, Jan                 | 9789164202659                                                                                                    | Inbunden                                                                                                    | 168,00 kr                                                                                                    | 3                                                                                                    | 11                                                                                                    | 20080820                                                                                                    |                                                                                                    |
| Guillou, Jan                 | 9789164221520                                                                                                    | MP3 CD                                                                                                    | 318,00 kr                                                                                                    | 0                                                                                                    | .0                                                                                                    | 20080820                                                                                                    |                                                                                                    |
| Guillou, Jan                 | 9789164221742                                                                                                    | MP3-spelar                                                                                                    | 358,00 kr                                                                                                    | 0                                                                                                    | 0                                                                                                    | 20090122                                                                                                    |                                                                                                    |
| Gravelle, Karen; Gravelle, J | 9789127066915                                                                                                    | Häftad                                                                                                    | 168,00 kr                                                                                                    | 0                                                                                                    | 0                                                                                                    | 1997-09-04                                                                                                    |                                                                                                    |
| Wiesenthal                   | 9789127021075                                                                                                    | st                                                                                                    | 128,00 kr                                                                                                    | 0                                                                                                    | 0                                                                                                    |                                                                                                    |                                                                                                    |
| Johansson, Pelle             | 9789163119644                                                                                                    | Inbunden                                                                                                    | 188,00 kr                                                                                                    | 0                                                                                                    | .0                                                                                                    | 20020314                                                                                                    |                                                                                                    |
| Öberg, Bente; Öberg, Gun     | 9789127077379                                                                                                    | Häftad                                                                                                    | 258,00 kr                                                                                                    | 0                                                                                                    | 0                                                                                                    | 2000-01-20                                                                                                    |                                                                                                    |
| Öberg, Bente; Öberg, Gun     | 9789127029033                                                                                                    | Pocket                                                                                                    | 62,00 kr                                                                                                    | 0                                                                                                    | 0                                                                                                    | 1991-08-06                                                                                                    |                                                                                                    |
| Öhnen Deute                  | 0700100072EEE                                                                                                    | Häftad                                                                                                    | 258.00 kr                                                                                                    | 0                                                                                                    | 0                                                                                                    | 20040527                                                                                                    |                                                                                                    |
|                              | Attri Streckkod<br>Författare/Artnr<br>Alsterdal, K<br>Berg, Magnus<br>Engblom, Lars Åke<br>Blavatsky, Helena<br>SUNDELL, MAGNUS<br>Sköld, Silva<br>Guillou, Jan<br>Guillou, Jan<br>Guillou, Jan<br>Guillou, Jan<br>Guillou, Jan<br>Guillou, Jan<br>Guillou, Jan<br>Guillou, Jan<br>Guillou, Jan<br>Gravelle, Karen; Gravelle, J<br>Wiesenthal<br>Johansson, Pelle<br>Öberg, Bente; Öberg, Gun<br>Öberg, Bente; Öberg, Gun | Artnr         Streckkod           Författare/Artnr         Streckkod           Alsterdal, K         9789127355705           Berg, Magnus         9789172036178           Engblom, Las Åke         9789170291227           Blavatsky, Helena         9789170291227           Blavatsky, Helena         9789170251227           Blavatsky, Helena         9789170251227           Blavatsky, Helena         9789170251227           Blavatsky, Jan         9789185515516           Guillou, Jan         9789164221513           Guillou, Jan         9789164221513           Guillou, Jan         9789164221520           Guillou, Jan         9789164221520           Guillou, Jan         9789164221520           Guillou, Jan         978916422172           Gravelle, Karen; Gravelle, J         9789127026815           Viesenthal         9789127021075           Johansson, Peile         9789127077379           Überg, Bente; Überg, Gun         9789127072033 | Artnr         Streckkod         Boktyp           Alsterdal, K         9789127355705         Inbunden           Alsterdal, K         9789127355705         Inbunden           Berg, Magnus         9789170291227         Häftad           Engblom, Last Åke         9789170291227         Häftad           Blavatsky, Helena         9789170255505         Inbunden           SUNDELL, M&GNUS         978917025227         Häftad           Guillou, Jan         9789164221513         CD-skiva           Guillou, Jan         9789164221513         CD-skiva           Guillou, Jan         9789164221520         MP3 CD           Guillou, Jan         9789164221520         MP3 CD           Guillou, Jan         9789164221520         MP3 CD           Guillou, Jan         9789164221520         MP3 CD           Guillou, Jan         9789164221520         MP3 CD           Guillou, Jan         9789164221520         MP3 CD           Guillou, Jan         9789164221742         MP3-spelar           Gravelle, Karen; Gravelle, J         9789127026915         Häftad           Viesenthal         978915217075         st         Johansson, Pelle         97891521707379           Öberg, Bente; Überg, Gun         97891270723 | Artnr         Streckkod           Författare/Artnr         Streckkod           Alsterdal, K         9789127355705           Alsterdal, K         9789172035178           Berg, Magnus         978917203127           Häitad         278,00 kr           Engblom, Lars Åke         9789170291227           Häitad         278,00 kr           Blavatsky, Helena         9789170291227           SUNDELL, MAGNUS         9789170291227           Sköld, Silva         978917422839           Inbunden         208,00 kr           SUNDELL, MAGNUS         978917422839           Guillou, Jan         978916421513           CD-skiva         378,00 kr           Guillou, Jan         9789164203059           Katonnage         188,00 kr           Guillou, Jan         9789164202530           Inbunden         188,00 kr           Guillou, Jan         9789164221520           MP3 CD         318,00 kr           Guillou, Jan         9789164221520           MP3 CD         318,00 kr           Guillou, Jan         9789164221520           MP3 CD         318,00 kr           Guillou, Jan         9789127063915           Häitad <td< td=""><td>Artnr         Streckkod           Författare/Artnr         Streckkod           Alsterdal, K         9789127355705           Alsterdal, K         9789172035705           Englom, Lass Åke         978917203127           Häitad         278,00 kr         0           Bayanus         978917203127           Häitad         278,00 kr         0           Blavatsky, Helena         9789170291227           SUNDELL, MAGNUS         9789170291227           Sköld, Silva         978917422839           Inbunden         208,00 kr         0           SUNDELL, MAGNUS         978917422829         Inbunden         208,00 kr         0           Guillou, Jan         978916421513         CD-skiva         378,00 kr         0           Guillou, Jan         9789164203069         Katonnage         188,00 kr         0           Guillou, Jan         978916420259         Inbunden         188,00 kr         0           Guillou, Jan         9789164221520         MP3 CD         318,00 kr         0           Guillou, Jan         9789164221720         MP3 CD         318,00 kr         0           Guillou, Jan         9789164221520         MP3 CD         318,00 kr         0</td><td>Attri         Streckkod           Författare/Attrir         Streckkod           Alsterdal, K         9789127355705           Alsterdal, K         9789127355705           Engblom, Last Åk         9789127355705           Inbunden         258,00 kr         0           Engblom, Last Åk         9789170291227           Häftad         278,00 kr         0           Bavatsky, Helena         9789170291227           Blavatsky, Helena         9789170255002           SUNDELL, MAGNUS         9789170252002           Sköld, Silva         978918551516           Inbunden         208,00 kr         0           Guillou, Jan         978918551516           Guillou, Jan         9789164221513         CD-skiva           Guillou, Jan         9789164203069           Katonnage         188,00 kr         0           Guillou, Jan         9789164202659         Inbunden           Guillou, Jan         978916421520         MP3 CD         318,00 kr           Guillou, Jan         978916421520         MP3 CD         318,00 kr         0           Guillou, Jan         978916421520         MP3 CD         318,00 kr         0         0           Guillou, Jan         978</td><td>Attri         Streckkod           Författare/Attri         Streckkod         Boktyp         Pris         Hager         Sålt i år         Plats         Anteckning           Alsterdal, K         9789127355705         Inbunden         258,00 kr         0         2004/08-27           Berg, Magnus         9789170291227         Häftad         278,00 kr         0         0         2004/08-27           Engblom, Lass Åke         9789170291227         Häftad         279,00 kr         0         0         2004/09-27           Blavatsky, Helena         9789170291227         Häftad         59,00 kr         0         19330718           Blavatsky, Helena         978917025202         st         172,00 kr         0         2008/0520           Sköld, Silva         9789164221513         CD-skiva         378,00 kr         0         2008/0520           Guillou, Jan         9789164221513         CD-skiva         378,00 kr         0         2009/0521           Guillou, Jan         9789164221520         MP3 CD         318,00 kr         0         2009/0520           Guillou, Jan         9789164221520         MP3 CD         318,00 kr         0         2009/0520           Guillou, Jan         9789164221742         MP3-spelar</td></td<> | Artnr         Streckkod           Författare/Artnr         Streckkod           Alsterdal, K         9789127355705           Alsterdal, K         9789172035705           Englom, Lass Åke         978917203127           Häitad         278,00 kr         0           Bayanus         978917203127           Häitad         278,00 kr         0           Blavatsky, Helena         9789170291227           SUNDELL, MAGNUS         9789170291227           Sköld, Silva         978917422839           Inbunden         208,00 kr         0           SUNDELL, MAGNUS         978917422829         Inbunden         208,00 kr         0           Guillou, Jan         978916421513         CD-skiva         378,00 kr         0           Guillou, Jan         9789164203069         Katonnage         188,00 kr         0           Guillou, Jan         978916420259         Inbunden         188,00 kr         0           Guillou, Jan         9789164221520         MP3 CD         318,00 kr         0           Guillou, Jan         9789164221720         MP3 CD         318,00 kr         0           Guillou, Jan         9789164221520         MP3 CD         318,00 kr         0 | Attri         Streckkod           Författare/Attrir         Streckkod           Alsterdal, K         9789127355705           Alsterdal, K         9789127355705           Engblom, Last Åk         9789127355705           Inbunden         258,00 kr         0           Engblom, Last Åk         9789170291227           Häftad         278,00 kr         0           Bavatsky, Helena         9789170291227           Blavatsky, Helena         9789170255002           SUNDELL, MAGNUS         9789170252002           Sköld, Silva         978918551516           Inbunden         208,00 kr         0           Guillou, Jan         978918551516           Guillou, Jan         9789164221513         CD-skiva           Guillou, Jan         9789164203069           Katonnage         188,00 kr         0           Guillou, Jan         9789164202659         Inbunden           Guillou, Jan         978916421520         MP3 CD         318,00 kr           Guillou, Jan         978916421520         MP3 CD         318,00 kr         0           Guillou, Jan         978916421520         MP3 CD         318,00 kr         0         0           Guillou, Jan         978 | Attri         Streckkod           Författare/Attri         Streckkod         Boktyp         Pris         Hager         Sålt i år         Plats         Anteckning           Alsterdal, K         9789127355705         Inbunden         258,00 kr         0         2004/08-27           Berg, Magnus         9789170291227         Häftad         278,00 kr         0         0         2004/08-27           Engblom, Lass Åke         9789170291227         Häftad         279,00 kr         0         0         2004/09-27           Blavatsky, Helena         9789170291227         Häftad         59,00 kr         0         19330718           Blavatsky, Helena         978917025202         st         172,00 kr         0         2008/0520           Sköld, Silva         9789164221513         CD-skiva         378,00 kr         0         2008/0520           Guillou, Jan         9789164221513         CD-skiva         378,00 kr         0         2009/0521           Guillou, Jan         9789164221520         MP3 CD         318,00 kr         0         2009/0520           Guillou, Jan         9789164221520         MP3 CD         318,00 kr         0         2009/0520           Guillou, Jan         9789164221742         MP3-spelar |

# Artiklar

Här visas informationen om markerad artikel. Formuläret är i redigeringsläge vilket innebär att de gula fälten kan ändras. Spara genom att klicka på disketten uppe till vänster.

| 🚳 Mynta Ka                                                                                                    | ssasystem - Billi                                                                                                    | i <mark>ngska</mark> Bokh                                                                                                    | andeln - [A                                                                                                    | rtikla                                                                                        | ar]                           |                                   |       |
|----------------------------------------------------------------------------------------------------|----------------------------------------------------------------------------------------------------|----------------------------------------------------------------------------------------------------|----------------------------------------------------------------------------------------------------|-----------------------------------------------------------------------------------------------|-------------------------------|-----------------------------------|-------|
| 🛱 Arkiv Regis                                                                                                    | ster <u>V</u> erktyg Eönster                                                                                                    | Hjälp                                                                                                    |                                                                                                    |                                                                                               |                               |                                   | - 8 × |
|                                                                                                    |                                                                                                    | ♣ @ ¾                                                                                                    |                                                                                                    | 5                                                                                             |                               | ~ ?                               |       |
| Artiklar                                                                                                    | Artikelgrupp Förlag                                                                                                    | Streckkoder                                                                                                    | Beställning                                                                                                    | Inleveran                                                                                     | s í F                         | Rabatt                            |       |
| C Streckkod                                                                                                    | - Artikel                                                                                                    | Streckkod                                                                                                    | Artikelnr                                                                                                    |                                                                                               | Bensa                         | Omsättning                        |       |
|                                                                                                    | Modern asiatisk mat                                                                                                    | 9789100113582                                                                                                    | Lindgren, Peter                                                                                                    |                                                                                               | <u>B</u> eställ lista         | B <u>e</u> ställa                 |       |
| Visa alla 🦵                                                                                                    | Ormens väg på hällebarget<br>Satsa nå ord                                                                                                    | 9789179532963<br>9789162262716                                                                                                    | Lindgren, Torgry<br>Lindgren, Appa-Stina                                                                                                    | _                                                                                             | Inventering                   | <u>B</u> okslut                   |       |
| Koniera                                                                                                    | Trasmattan Storbok.<br>Vad varie 40-talist bör v                                                                                                    | 9789162271824<br>9789146211457                                                                                                    | Lindgren, Anna-Stina<br>Lindgren, Ann. Hellm                                                                                                    | an Jonas                                                                                      | <u>Försäljning</u>            | <u>M</u> ånad                     |       |
| <u>Voluera</u>                                                                                                    | Vad varje 40-talist bor v                                                                                                    | 9789172320451                                                                                                    | Lindgren, Ann                                                                                                    | 100.557552                                                                                    | <u>S</u> treckkod             | Spåra                             |       |
|                                                                                                    |                                                                                                    |                                                                                                    |                                                                                                    |                                                                                               | <u>P</u> rislista             | <u>Export</u>                     |       |
| EAN/Streckkod:<br>Titel/Benämn:<br>Författare/Artikelm:<br>Mornskodto<br>Eörsäljningskonto:<br>Eris inkl moms:<br>Pris gxkl moms:<br>Inköpspris exkl moms:<br>Inköpspris exkl moms:<br>Ever/Distributor:<br>Lev/Distributor:<br>Skapad:<br>Ändrad; | 9789179532963         ▼         Fler           Ormens väg på hålleberget         Lindgren, Torgny         1           1         06.00 %         Vara         1           2630         ✓         Moms 6%         3053         Försälfning 6 %           3053         ✓         Försälfning 6 %         258         0         Rabatt           243,40         ✓         Rabattgrup         114         107         :F-pris           129,40         53.2 %         9789179532963         Sandistribution         ▼           2009-01-25         2009-12-09 | ☐ Ei<br>EAN Butik:<br>Lager:<br>Totalt:<br>Figinst Beställnpkt:<br>Lagerglats:<br>Boktyp: CD-<br>Sålt i år: 0<br>Senast sålt:<br>Förpackning:<br>Anteckning:<br>Signatur | 3,0 Artikel<br>0 F<br>3 G<br>3 G<br>6 G<br>6 G<br>6 G<br>6 G<br>6 G<br>6 G<br>6 G<br>7 G<br>6 G<br>6 G<br>6 G<br>6 G<br>6 G<br>7 G<br>6 G<br>6 G<br>6 G<br>6 G<br>7 G<br>8 Hold<br>8 Hold<br>8 H | grupp: 003<br>Förlag: BO/<br>Urvat:<br>aranti:<br>arantisedel:<br>namn:<br>trapit:<br>[jabat: | / Svenska bø<br>W / Bonnier A | erāttar V<br>Audio V<br>V<br>Fārg |       |

# Sökning av artiklar

Förstoringsglaset i menyraden öppnar en avancerad sökning (de sökbara fälten blir gröna) som t ex kan användas för söka efter antal artiklar som blivit sålda under dagen. Genom att fylla i dagens datum i rutan **Senast sålt:** och antal i lager i rutan **<u>B</u>utik:** <2 (mindre än 2) visas alla artiklar som sålts idag där det inte finns mer än 1 artikel i butiken. Det går att kombinera alla sökvillkor i de gröna fälten.

Det går t ex nu att göra en beställning på alla dessa böcker eller de som markeras. Eller skriva ut artiklarnas streckkoder.

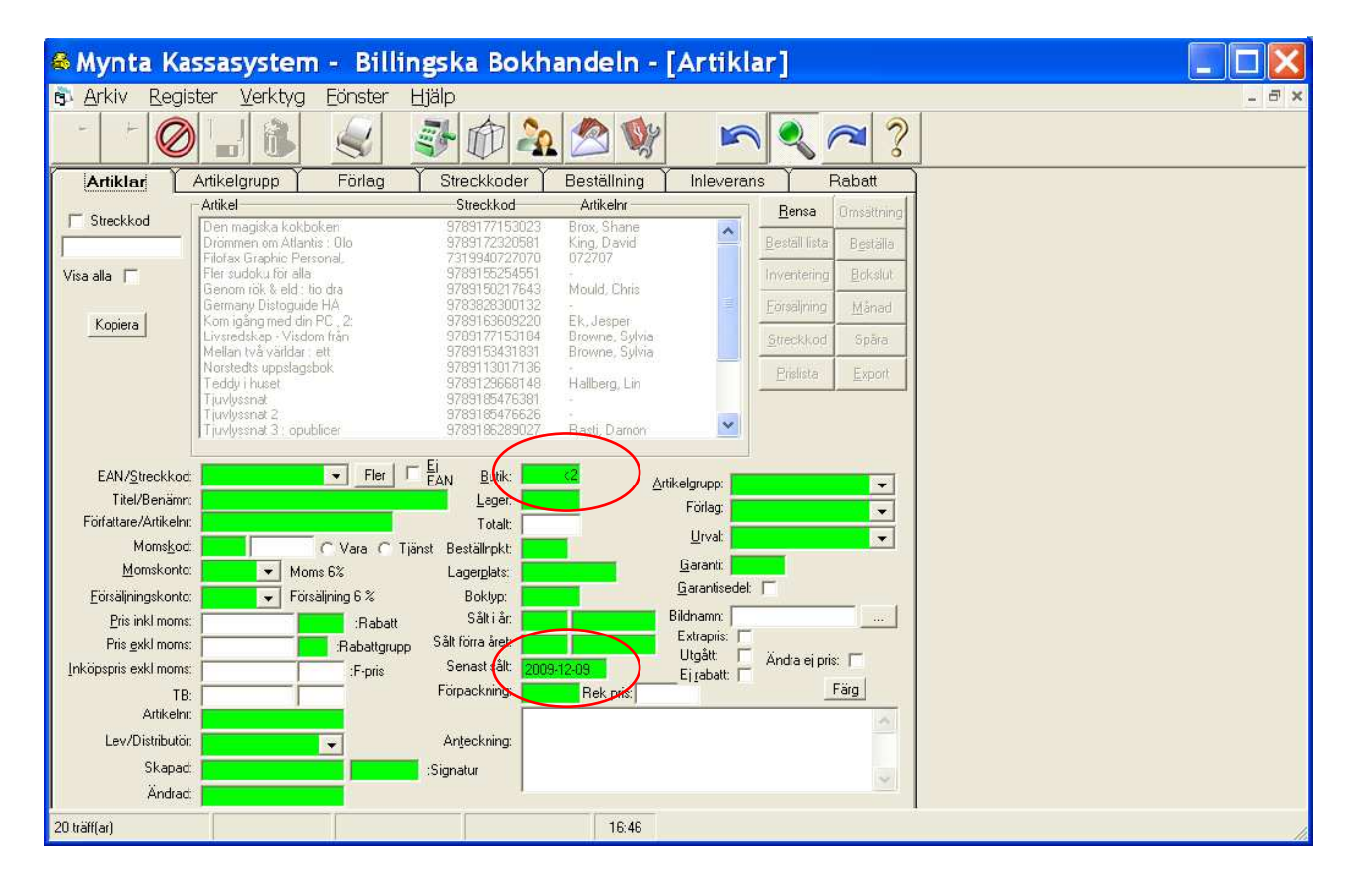

# Beställning

En beställning kopplas till ett förlag/leverantör. Genom att markera beställningen visas vilka böcker som ska beställas. Beroende på hur många som finns i lager visas raderna med olika färger.

Kundbeställningar görs direkt i kassan.

| 🗞 Mynta Kassasystem - Billingska Bokhandeln - [Artiklar] |                                                                                                    |                                 |              |              |            |       |            |                 |          |              |        |
|----------------------------------------------------------|----------------------------------------------------------------------------------------------------|---------------------------------|--------------|--------------|------------|-------|------------|-----------------|----------|--------------|--------|
| 🚯 <u>A</u> rkiv                                          | 🖻 Arkiv Register Verktyg Eönster Hjälp 🛛 🖉 🖉                                                              |                                 |              |              |            |       |            |                 |          |              |        |
|                                                          |                                                                                                    |                                 |              |              |            |       |            |                 |          |              |        |
| Ar                                                       | Artiklar Artikelgrupp Huvudgrupp Streckkoder Beställning Inleverans Rabatt                                |                                 |              |              |            |       |            |                 |          |              |        |
| Beställnin                                               | g Levnr                                                                                                   | Leverantor                      | Datum        | Utskriven II | nlevererad |       | ~          |                 |          |              |        |
| 1603                                                     | 406892319                                                                                                 | Burde                           |              |              |            |       |            |                 |          |              |        |
| 1604                                                     | 087698700                                                                                                 | Norstedts förlagsgrupp          |              |              |            |       | Godk       | ann             |          |              |        |
| 1605                                                     | 406892301                                                                                                 | Büngers                         |              |              |            |       | Ma         | a               |          |              |        |
| 1607                                                     | 2                                                                                                    | Samdistribution                 |              |              |            |       | ma         |                 |          |              |        |
| 1608                                                     | 451                                                                                                    | Semnos forlag                   |              |              |            |       |            |                 |          |              |        |
| 1609                                                     | 130                                                                                                    | Erikoon                         |              |              |            |       |            |                 |          |              |        |
| 1613                                                     | 32937                                                                                                    | We are cailing                  |              |              |            |       |            |                 |          | _            |        |
| 1614                                                     | 131                                                                                                    | Förlagssustern hokimporten      |              |              |            |       |            |                 |          |              |        |
| Färgsätt                                                 | Sök:     Alla     Bestallning       Förlag:     Samdistribution     ✓år referens:       Märke:     Märke: |                                 |              |              |            |       |            |                 |          |              |        |
| – Beställda a                                            | ntiklar                                                                                                   |                                 |              |              |            |       |            |                 |          | $\checkmark$ |        |
| Författare                                               | e/ArtikeInr Le                                                                                            | everantörsnr   Titel/Benämning  | l.           | Boktyp       | Beställt   | Inlev | Datum      | Märke           | Signatur | Lagerplats   | llager |
| Jungsted                                                 | dt Mari 97                                                                                                | '8910012008! Den döende da      | ndyn         | Pocket       | 1          | 0     | 2009-11-19 | Panettiere, Ing |          |              | 0      |
| Frimanss                                                 | son, Inger 97                                                                                             | /8917001181{ Mörkerspår         |              | Pocket       | 1          | 0     | 2009-11-19 | Panettiere, Ing |          |              | 1      |
| Fossum,                                                  | Karin 97                                                                                                  | 8913713477: Den onda viljan     |              | Inbunde      | n 1        | 0     | 2009-11-19 | Panettiere, Ing |          |              | 0      |
| Lindgren                                                 | , Ann; Hell 97                                                                                            | 891 4587 4431 Vad varje 40-tali | st bör vetal | Inbunde      | n 2        | 0     |            |                 |          |              | 2      |
| Lindgren                                                 | i, Torgny 97                                                                                              | 78917953296. Ormens väg på      | hälleberget  | CD-skiv      | a1         | 0     |            |                 |          |              | 3      |
| 1 träff(ar)                                              | träffar) Lager. 0. 06:15                                                                                  |                                 |              |              |            |       |            |                 |          |              |        |

#### Inleverans

Markera en inleverans och ange hur många av varorna som kommit. De gråa raderna visar att de inlevererats tidigare. Det går också att justera priserna.

| 🗞 Mynta Kassasystem - Billingska Bokhandeln - [Artiklar]                                                                                                    |                                                                        |               |               |                    |  |  |  |  |  |
|----------------------------------------------------------------------------------------------------|------------------------------------------------------------------------|---------------|---------------|--------------------|--|--|--|--|--|
| 🛱 Arkiv Register Verktyg Eönster Hjälp                                                                                                    |                                                                        |               |               | _ 8 ×              |  |  |  |  |  |
|                                                                                                    |                                                                        | < ∼ ?         |               |                    |  |  |  |  |  |
| Artiklar Artikelgrupp Huvudgrupp                                                                                                    | Streckkoder                                                            | Beställning   | Inleverans    | Rabatt             |  |  |  |  |  |
| Typ av inleverans         Inleverans         Levnr         Leverantör         Datu           © Beställning         1487         2         Sandistibution         2005           © Manuell         1503         1         Förlagssystem         2005           1503         1         Förlagssystem         2005           1507         2         Sandistibution         2005           Sök:         T Alls         1510         406892301         Büngers         2005           1520         406892358         Gardnets         2005         1520         2005 | am Klar All 100<br>3-11-06<br>3-11-09<br>3-11-10<br>3-11-19<br>3-11-19 | Ny artikel    |               |                    |  |  |  |  |  |
| 1523 2 Samaistribution 2005<br>1542 1 Förlagssystem 2005                                                                                                    | 9-11-13                                                                | Visa          |               |                    |  |  |  |  |  |
| Sök atikel:         1547         2         Samdistribution         2005           1549         097699700         Norstedis föllapsgrupp         2009           1567         1         Förlagssystem         2009                                                                                                    | 9-11-18<br>9-11-16<br>9-11-18                                          | Lista         |               |                    |  |  |  |  |  |
| Förlag: Norstedts förlagsgrupp Vår referens: M<br>Ankomstdatum: 2009-11-16 Följesedelm: 2<br>Klar                                                                                                    | 1agnus 🔍                                                               | ☐ Streckkod   |               |                    |  |  |  |  |  |
| Författare/Artikelnr Levnr Titel/Benämning                                                                                                    | Boktyp Bestärtt Inlev                                                  | Rest Märke    | Inköp Pris Ko | mme Lagerpic Hager |  |  |  |  |  |
| Pamuk, Orhan 978911301 Oskuldens museum                                                                                                    | Inbunden 1 1                                                           | 0 Höörs Kor   | 147,2 358,00  | 0                  |  |  |  |  |  |
| Widmark, Martin 978912967 Galoppmysteriet                                                                                                    | CD-skiva 1 0                                                           | ] 1 Höörs Kor | 0 148,00      | 0                  |  |  |  |  |  |
| Rowling, J.K. 978918524 Harry Potter och de vises sten                                                                                                    | Kartonnag 1 1                                                          | 0             | 95 228,00     | 1                  |  |  |  |  |  |
| Rowling, J. K. 978918887 Harry Potter och hemligheternas kamm                                                                                                    | Kartonnag 1 1                                                          |               | 95 228,00     | 1                  |  |  |  |  |  |
| <ul> <li>9/891/227 Norstedts danska tickordbok - Dansk-s<br/>Andersson Mikeel, 978911302 Armlös, benlös men inte bennlös</li> </ul>                                                                                                    | Priexpand I I                                                          |               | 110.6 208,00  | 1                  |  |  |  |  |  |
| Le Clézio, Jean-Mar 978911302 Öken                                                                                                    | Pocket 1 1                                                             |               | 26.68 69.00   | 1                  |  |  |  |  |  |
|                                                                                                    |                                                                        |               |               |                    |  |  |  |  |  |
| 1 träff(ar) Lager: 0                                                                                                    | 06:28                                                                  |               |               |                    |  |  |  |  |  |

## Kunder

I kundregistret kan också sökningar göras. Nedan görs en sökning på kunder som handlat för **mer än 1000 kr**. Till dessa kan sedan personliga dokument m.m. skickas. Det finns också en knapp för att skicka SMS:meddelande då beställningen kommit.

| 🚳 Mynta Kassasy                           | vstem - Billingska I        | Bokhandeln -             | [Kunder]                       |   |       |
|-------------------------------------------|-----------------------------|--------------------------|--------------------------------|---|-------|
| 🗊 <u>A</u> rkiv <u>R</u> egister <u>V</u> | erktyg Eönster Hjälp        |                          |                                |   | _ 8 × |
|                                           |                             | D 🏊 🖄 💖                  |                                | ? |       |
| Kunder                                    | Rabatter                    | Kundklubb                | Leverantör/Distributör         |   |       |
| Sök:                                      | ∏ Kur                       | idnt                     |                                |   |       |
| Kund                                      | Kundnummer                  | Kundklubb                | Antal köp                      |   |       |
| Ekman, Kerstin                            | 34006<br>27265              | Kop 9 deck<br>Kop 9 enge | kare tá den 4 🔨 🔨              |   |       |
| Erikskolan<br>Eriksson, Christin          | 27512<br>3393               | Köp 9 fanta              | asy/scifiböcker, få den 10:e   |   |       |
| Falks Mode<br>Hansson, Karin              | 24650<br>23688              | Kop 9 roma               | ineravisv. 2<br>ineraviuti 2 💙 |   |       |
|                                           |                             |                          |                                |   |       |
| Kund <u>n</u> r.                          | 🔽 Nästa löpnummer 🛛 🛽 🔳 🛛 🕹 | fon:                     | <u>R</u> ensa                  |   |       |
| Kund:                                     | E                           | ax:                      | <u>T</u> ill kassan            |   |       |
| Fodelsedag:                               | C Kvinna C Man Mo           | abil:                    | Eorsälping Månad               |   |       |
| K <u>o</u> ntakt.                         |                             | on                       |                                |   |       |
| Adress:                                   | Betainingsvir               |                          | Kundista                       |   |       |
| Eakhuraadress                             | Netto fora å                | ret                      | Kundens (akturor               |   |       |
| Fakturanostadress:                        | li                          | mit                      | Obetalda fakturor              |   |       |
| Organisationsnr:                          | Rab                         | att: Babattor            | Kundens köp                    |   |       |
| E-post:                                   | □ Näringsidkare Va          | luta:                    | Kundens offerter               |   |       |
| Anteckningar:                             |                             | Ei fakturaavgift:        | Kundens order                  |   |       |
|                                           |                             | El pris pà foljesedel    | Arbetsorder                    |   |       |
|                                           |                             | 000.                     | Beställn Köp                   |   |       |
|                                           |                             |                          | <u>SM6</u>                     |   |       |
| 57 träff(ar)                              |                             | 06:05                    |                                |   | 1     |